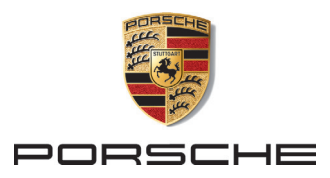

## My Porsche | Porsche Connect

Anmeldeprozess | Aktivierung der Dienste

#### Voraussetzungen: Sie haben

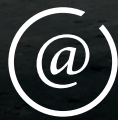

Zugriff auf Ihr E-Mail-Postfach (E-Mail-Adresse, die Sie im Porsche Zentrum angegeben haben und die Sie für den My Porsche Account nutzen möchten).

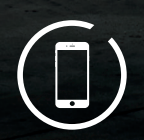

S VM 911

Zugriff auf das Mobiltelefon mit der hinterlegten Nummer.

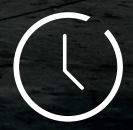

zehn Minuten Zeit, um den Anmeldeund Aktivierungsprozess vollständig abzuschließen.

#### 1. Erhalt der E-Mail

- Etwa zwei Wochen vor der Auslieferung Ihres neuen Porsche erhalten Sie von uns eine E-Mail, die eigens für Sie und Ihr Fahrzeug erstellt wurde.
- Dort finden Sie einen Link, der 14 Tage gültig ist und mit dem Sie Ihren My Porsche Account aktivieren können.
- Klicken Sie dafür auf den Button "My Porsche Account aktivieren".

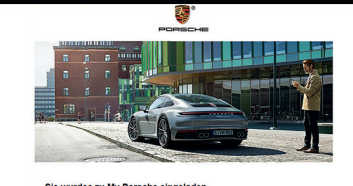

#### Sehr geehrte Frau Mustermann,

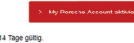

Nach Ihrer Aktiverung können Sie alle Verfelle von My Porsche nutzen und Ihre Porsche Connect Dienste konfigurieren. Wir wünschen Ihnen viel Freude mit My Porsche.

**Ø**.

2

ć

3

1

#### 2. Erstellen des My Porsche Accounts

- Sie befinden sich nun auf der My Porsche Anmeldeseite.
- Klicken Sie hier auf den Button "Bestätigungscode anfordern".

#### 3. Empfang des Bestätigungscodes auf Ihrem Mobiltelefon

• Nach wenigen Minuten erhalten Sie eine SMS mit dem entsprechenden Bestätigungscode.

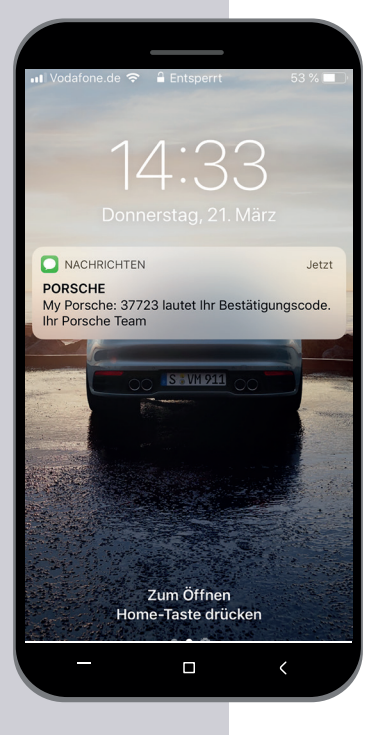

### 4. Eingeben des Bestätigungscodes

 Tragen Sie nun den Bestätigungscode, der per SMS auf Ihr Mobiltelefon gesendet wurde, in die dafür vorgesehenen Kästchen ein und scrollen Sie nach unten.

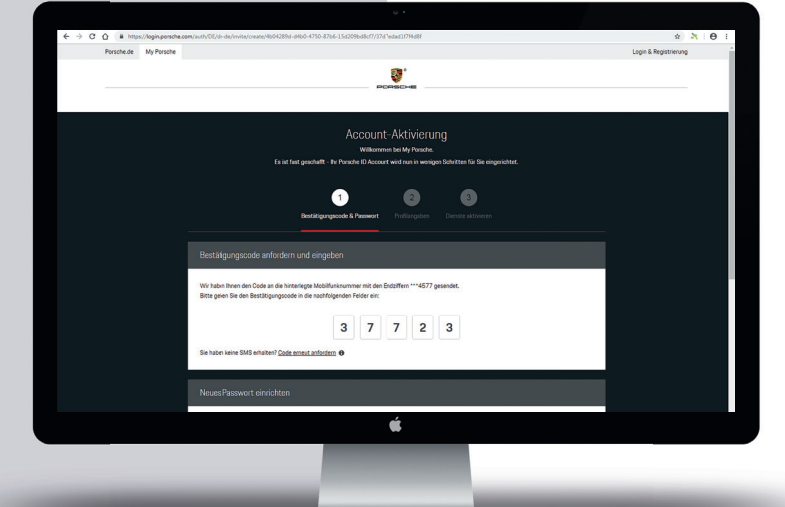

#### 5. Erstellen eines My Porsche Passworts gemäß Vorgaben

- Sie werden nun dazu aufgefordert, ein sicheres
  Passwort für Ihren My Porsche Account zu erstellen.
- Tragen Sie in das Feld "Passwort" ein Passwort Ihrer Wahl ein und beachten Sie dabei die nebenstehenden Passwort-Anforderungen.

| 6. | Prüfung                                 | in   | <b>Echtzei</b> t | t |
|----|-----------------------------------------|------|------------------|---|
| •  | ······································· | •••• | LongLon          | Ì |

- Die Passworterstellung kann erst abgeschlossen werden, wenn unter den Eingabefeldern die Passwortstärke "mittel" oder "stark" angezeigt wird.
- Sobald Ihr Passwort sicher genug ist (erkennbar an den durchgehenden grünen Häkchen unter "Passwort-Anforderungen") wiederholen Sie Ihre Passworteingabe im Feld "Passwort wiederholen" und schließen die Passwortvergabe durch einen Klick auf den Button "Weiter" ab.

# 

| ← → C Q # https/ | login.porsche.com/auth/DE/d=de/mvite/create/Hb04289d=d4b0-4750-87b6=15d209bd                                                       | cf7/37d 'edad1f794d8f                                    |                                                                                       | x 🛪 🖯 🖯 🗄 |
|------------------|----------------------------------------------------------------------------------------------------|----------------------------------------------------------|---------------------------------------------------------------------------------------|-----------|
|                  | Wir habei Breen den Oode an die hinterlegte Mobilituriknummer m<br>Bitte gelen Sie des Bestätigungsoode in die nachfolgender Felde | it den Endziffern ***4677 gesendet.<br>r ein:<br>7 7 2 3 |                                                                                       |           |
|                  | Sie haber keine SMS erhalten? <u>Code erneut anfordern</u> O                                                                       |                                                          |                                                                                       |           |
|                  | Neues Passwort einrichten                                                                                                    |                                                          |                                                                                       |           |
|                  | Bitte wählen Sie ein sicheres und gut zu merkendes Passwort. Da<br>Beachter Sie zudem die unten stehenden Passwort-Anforderung     | s Passwort sollte keine Bestandteile I<br>en,            | Ihres Namens oder Ihrer E-Mail-Adresse enthalten.                                     |           |
|                  | Personal."                                                                                                    | ٥                                                        | Passwort-Anforderungen<br>Mindestlänge 8 Zeichen<br>Zahl                              |           |
|                  | Passot*                                                                                                    | ۵                                                        | ✓ Erofbuchstabe<br>✓ Kleinbuchstabe<br>✓ Sondersichen<br>✓ Passwärter stimmen Eberein |           |
|                  | Passwocstärke: wittel                                                                                                    |                                                          |                                                                                       |           |
|                  | X Abbrechen                                                                                                    |                                                          | > Weiter                                                                              |           |
|                  |                                                                                                    |                                                          |                                                                                       |           |
|                  |                                                                                                    |                                                          |                                                                                       |           |
| _                | (8 2019 Pursche Smart Mobility Omb41                                                                                               | moreasum and Rechtliche Hinweise.                        | Himmise zum Datenschulz.                                                              |           |
|                  | 6 2019 Ponske Smart Makilly Gmbr                                                                                                   | mornsem und Bochtliche Hineesee                          | Henniste ann Datemahat.                                                               |           |
|                  | 0 2019 Preside Smart Malaty Statet                                                                                                 | meresaam und Rechtliche Houweise                         | Heesist an Decoduta                                                                   |           |

#### 7. Profilangaben/Kontrolle Ihrer Daten

- Sie können nun Ihre im Porsche Zentrum hinterlegten Kontaktdaten einsehen.
- Bitte überprüfen Sie Ihre Daten auf Richtigkeit und korrigieren/ ergänzen Sie diese, falls notwendig.

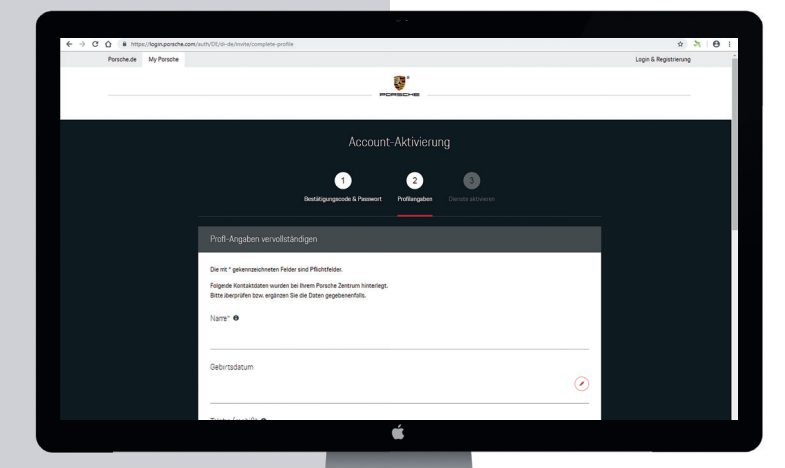

#### 8. Vergabe des My Porsche Nutzernamens und Annahme der AGB

- Bitte wählen Sie jetzt Ihren persönlichen My Porsche Nutzernamen und tragen Sie ihn in das dafür vorgesehene Feld ein ("My Porsche Nutzername\*").
- Um die Erstellung Ihres Porsche ID Accounts abzuschließen, müssen Sie ...
  - … unseren "Allgemeinen Geschäftsbedingungen" zustimmen.
  - ... bestätigen, dass Sie unsere "Datenschutzerklärung" zur Kenntnis genommen haben.
  - ... uns Ihre "Freiwillige Einwilligung zum Datenaustausch mit Ihren Porsche Vertragshändlern" geben.
- Klicken Sie dafür auf die entsprechenden Kästchen, bis die Bestätigungshäkchen erscheinen.
- Klicken Sie nun unten rechts auf den roten Button "Porsche ID Account erstellen", um den Vorgang abzuschließen.

 Klicken Sie nach der automatischen Weiterleitung auf den roten Button "Weiter zur Aktivierung", um Ihre Porsche Connect Dienste zu aktivieren.

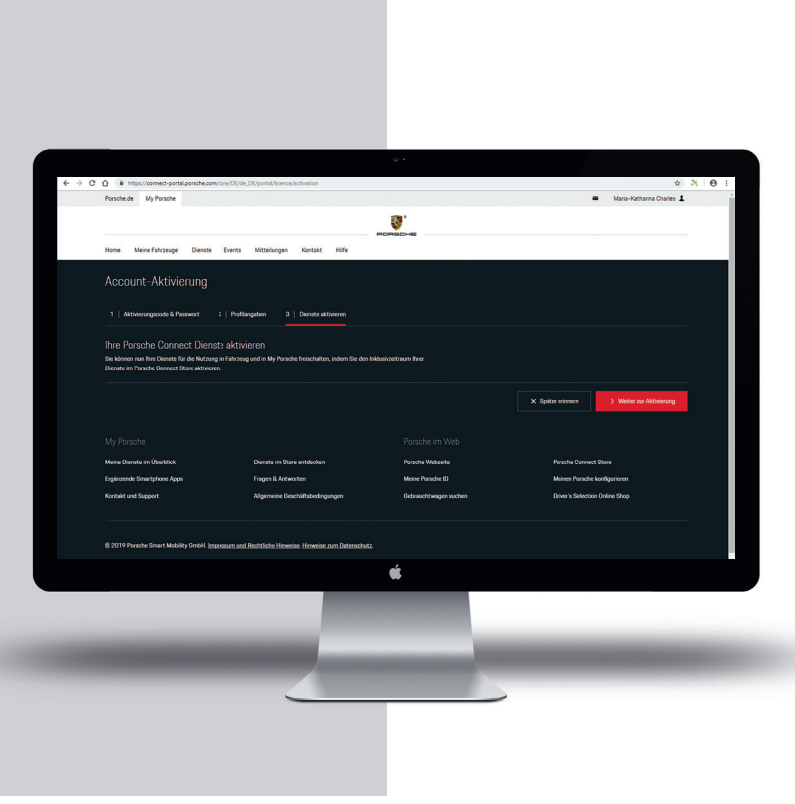

sche ID (E-Mail-Adresse)\*

#### 9. Online-Dienste aktivieren

- Sie befinden sich nun bei Ihrer Bestellübersicht, aus der hervorgeht, dass Sie die Dienste von Porsche Connect bis zu zwei Jahre kostenlos nutzen können.
- Image: Section of the Section Section S
- Bestätigen Sie mit einem Klick auf die zwei unten stehenden Kästchen erneut, dass Sie unsere "Allgemeinen Geschäftsbedingungen", die "Nutzungsbedingungen" und die "Datenschutzerklärung" zur Kenntnis genommen haben und diesen zustimmen.
- Klicken Sie danach auf den roten Button "Jetzt aktivieren".

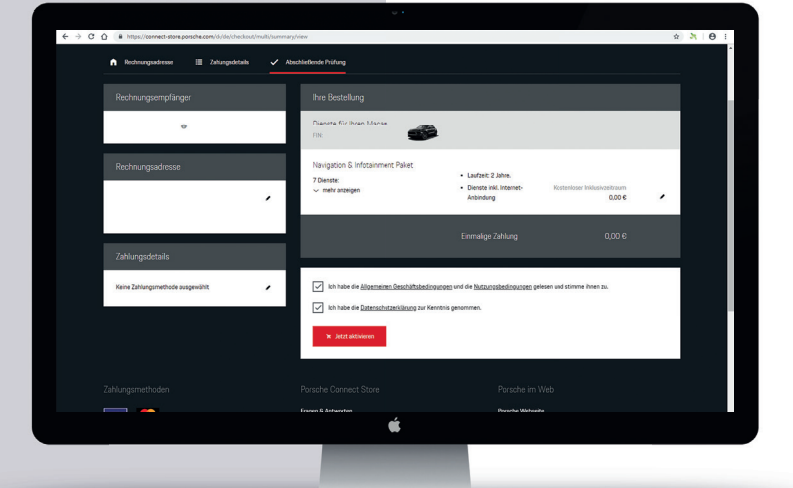

#### 10. Aktivierung bestätigt

 Herzlichen Glückwunsch – der Aktivierungsprozess ist nun abgeschlossen. Sie erhalten dazu eine Bestätigung per E-Mail.

| A https://connect-store.porsche.com/d/de/checkout/orderConfirmation/0101318                                                                                                    |                                                 |                      |                                        |
|----------------------------------------------------------------------------------------------------|-------------------------------------------------|----------------------|----------------------------------------|
|                                                                                                    | 1216                                            |                      |                                        |
| Porsche Connect Store                                                                                                    |                                                 |                      | 0.Durkiter                             |
|                                                                                                    |                                                 |                      | U Hoduste R                            |
|                                                                                                    |                                                 |                      |                                        |
| Vielen Dank für Ihre Aktivierung der nachfolgenden Porsche Dienste. In Kürze erhalten S<br>beachten Sie, dass es je nach Dienst zu unterschiedlichen Aktivierungszeiten kommen k | lie eine Bestätigung per E-Mail. Bitte<br>cenn. |                      |                                        |
| Weitere Optionen                                                                                                    |                                                 |                      |                                        |
|                                                                                                    |                                                 |                      |                                        |
| Ď Ď                                                                                                    |                                                 | =                    | ×                                      |
| My Porsche besuchen Meine Dienste                                                                                                    | e anzeigen Bestel                               | llübersicht anzeigen | Einkauf fortsetzen                     |
| Bestell-Nr. 0101318216                                                                                                    |                                                 |                      |                                        |
| Dienste für Ihren Macan                                                                                                    |                                                 |                      |                                        |
| FIN:                                                                                                    |                                                 |                      |                                        |
| Navigation & Infotainment Paket                                                                                                    |                                                 |                      |                                        |
| 7 Dienste: - Laubeit: 2 Jahre Dienste inkl. Internet-Ant                                                                                                    |                                                 | indung               | Kostenioser inklusivzeitraum<br>0.00 € |
|                                                                                                    |                                                 |                      |                                        |
|                                                                                                    |                                                 |                      |                                        |
|                                                                                                    |                                                 |                      |                                        |
|                                                                                                    | Ű.                                              |                      |                                        |
|                                                                                                    |                                                 |                      |                                        |